## REVIEWING FILES CLASSIFIED SEARCHES

- 1. Log into the State of MN payroll system (<u>www.state.mn.us/employee</u>) in order to review the applications.
- 2. Select "Self Service"

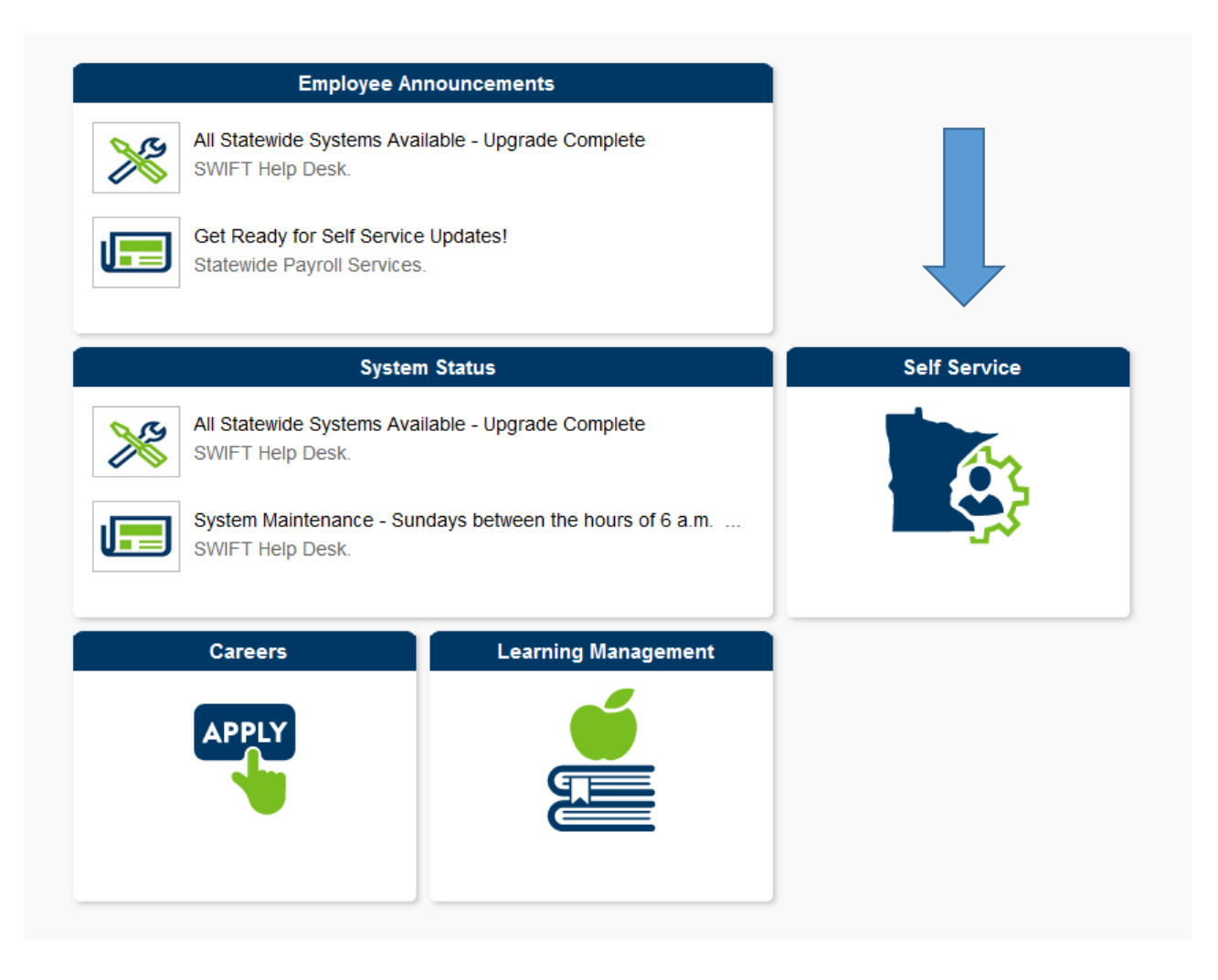

3. Select "Recruiting"

| My Pay           | Benefits               | Business Expense   |  |
|------------------|------------------------|--------------------|--|
| Tax Forms        | Careers                | Recruiting         |  |
| About Me         | First Report of Injury | Voter Registration |  |
| Need Assistance? | Onboarding One Stop    |                    |  |

4. Select "Interview Team Activity"

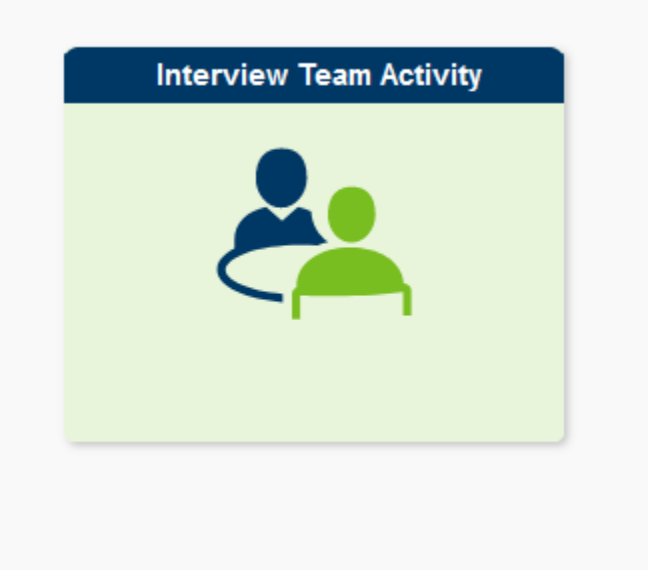

- 5. If you are on more than one search, you should see a list of each position.
- 6. Click on each person's name that you want to review.
- 7. When you are in their application, choose "View Application" on the right side

| Response Details |            |                   |                    |  |
|------------------|------------|-------------------|--------------------|--|
| Routing Date     | 09/09/2021 | Response Due Date | View Application   |  |
| *Recommendation  | ~          |                   | View Posting Title |  |

8. Once you have reviewed a person's application and completed your **hard copy rating form**, click on the "Return" tab to go back to the list of applicants and review your next applicant

| Routing Response |                                     |  |
|------------------|-------------------------------------|--|
| Submit           | <b>∢</b> ⊟ Return   <b>↓</b> ∏ Next |  |
|                  |                                     |  |